# PASOS PARA LLEVAR A CABO LA INTEGRACIÓN CON VISUAL TNS CARTERA DESDE CUALQUIER OTRA APLICACIÓN USANDO ARCHIVOS PLANOS

El Sistema Integrado de Visual TNS en su Módulo de Cartera, funciona principalmente a partir de documentos, que son las cuentas por cobrar, y los recibos de caja, que son los pagos realizados a esas cuentas.

#### DESCRIPCIÓN DEL ARCHIVO PLANO PARA IMPORTAR DOCUMENTOS

En los documentos, se deben especificar los conceptos por los cuales se cobra, y/o las retenciones al documento.

Recapitulando se tiene un documento dividido en tres partes.

- 1. Encabezado, es donde se especifican los datos generales del documento, como son numero, fecha, cliente, vendedor entre otros. Solo existe un encabezado por documento.
- 2. Conceptos o detalles del documento, en este punto se especifican cada una de los conceptos a cobrar, en cada documento pueden existir mas de un concepto.
- 3. Retenciones son los conceptos y la cantidad por los cuales se va a descontar. Al igual que los conceptos pueden existir mas de uno por documento.

En el archivo plano se especifican tres tipos de registros que hacen referencia a cada una de las partes antes descritas.

- 1. '\*\*' Define que este registro es un encabezado de documento.
- 2. 'D\*' Define que este registro es un detalle de conceptos del documento.
- 3. 'R\*' Define que este registro es una retención del documento.

La estructura de la fila del archivo depende del tipo de registro, a continuación se especifican los datos que se deben incluir, indicando la posición de inicio y el numero máximo de valores que puede tener.

## ESTRUCTURA DE UN DOCUMENTO

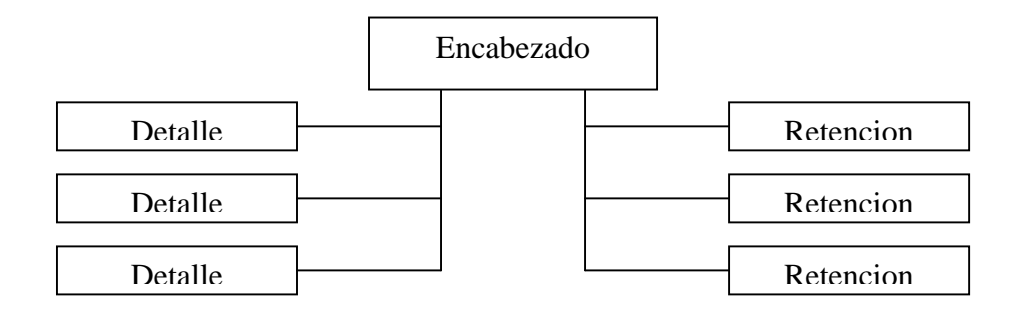

## **REGISTRO TIPO 1**

| Longitud | Posición | Tipo(longitud) | Descripción                                                                                                    |  |  |  |
|----------|----------|----------------|----------------------------------------------------------------------------------------------------|--|--|--|
| 2        | 1-2      | Texto          | "**" Especifica que es un encabezado                                                                                                    |  |  |  |
| 2        | 3-4      | Texto          | "I": Ingreso o Cuenta por Cobrar                                                                                                    |  |  |  |
| 2        | 5-6      | Texto          | Código del tipo de Transacción: "FV",<br>"ND", "NC". Los documentos tipo "NC"<br>Restan sobre el total de la Cartera,<br>mientras los FV y ND suman al total de la<br>cartera. |  |  |  |
| 2        | 7-8      | Texto          | Código del prefijo del documer<br>Equivalente a VISUAL                                                                                                    |  |  |  |
| 8        | 9-16     | Texto          | Numero del documento                                                                                                    |  |  |  |
| 12       | 17-28    | Texto          | Fecha del documento 'DD/MM/AAAA'                                                                                                    |  |  |  |
| 14       | 29-42    | Texto          | Nit del tercero. Equiv. VISUAL.                                                                                                    |  |  |  |
| 18       | 43-60    | Numérico(14,2) | Valor Total del Documento                                                                                                    |  |  |  |
| 18       | 61-78    | Numérico(14,2) | Valor de Descuento del documento                                                                                                    |  |  |  |
| 18       | 79-96    | Numérico(14,2) | Valor Neto del Documento                                                                                                    |  |  |  |
| 18       | 97-114   | Numérico(14,2) | Saldo actual del Documento                                                                                                    |  |  |  |
| 2        | 115-116  | Texto          | Periodo (00-12) Mes del Documento                                                                                                    |  |  |  |
| 2        | 117-118  | Texto          | Sucursal del documento, Sucursal<br>Equivalente VISUAL. Por Defecto es 00                                                                                                    |  |  |  |
| 12       | 119-130  | Texto          | Fecha de Asiento del documento. Por lo<br>general deja vacía para poder asentarlo en<br>Visual TNS                                                                             |  |  |  |
| 2        | 133-134  | Texto          | Código de Área Equiv. VISUAL. Si no maneja Áreas asigne código 00                                                                                                    |  |  |  |
| 2        | 135-136  | Texto          | Código del Centro (Si maneja Centros). Si<br>No maneja Centros Asigne 00.                                                                                                    |  |  |  |
| 12       | 137-148  | Texto          | Fecha de Vencimiento del Documento                                                                                                    |  |  |  |
| 11       | 149-159  | Numérico       | Clasificación del Documento. Para módulos específicos. Se puede dejar en blanco                                                                                                |  |  |  |
| 12       | 160-171  | Texto          | Fecha del Servicio para el caso de Cartera<br>Hospitales. Se puede dejar en blanco                                                                                             |  |  |  |
| 10       | 172-181  | Texto          | Campo para Folio Cartera Hospitales. Se puede dejar en blanco.                                                                                                    |  |  |  |
| 6        | 182-187  | Texto          | Campo para relaciones Cartera Hospitales                                                                                                    |  |  |  |
| 12       | 188-199  | Texto          | Campo para SOAT Cartera Hospitales                                                                                                    |  |  |  |
| 13       | 200-212  | Texto          | Código del vendedor, Equiv a Visual, sino tiene vendedor asigne 00.                                                                                                    |  |  |  |
| 13       | 213-225  | Texto          | Código del Fiador 1, se pueden dejar en blanco                                                                                                    |  |  |  |
| 13       | 226-238  | Texto          | Código del Fiador 2, se pueden dejar en blanco                                                                                                    |  |  |  |
| 240      | 229- 478 | Texto          | Observaciones del documento, se puede dejar en blanco.                                                                                                    |  |  |  |

## **REGISTRO TIPO 2**

| Longitud | Posición | Tipo(longitud) | Descripción                           |  |  |  |  |
|----------|----------|----------------|---------------------------------------|--|--|--|--|
| 2        | 1-2      | Texto          | 'D*' Especifica que es un Detalle o   |  |  |  |  |
|          |          |                | Concepto                              |  |  |  |  |
| 4        | 3-6      | Texto          | Número de ítem dentro del Detalle d   |  |  |  |  |
|          |          |                | Documentos                            |  |  |  |  |
| 6        | 7-12     | Texto          | Código del Concepto a cobrar.         |  |  |  |  |
| 12       | 13-24    | Texto          | Fecha de Vencimiento del concepto     |  |  |  |  |
| 12       | 25-36    | Texto          | Fecha del Ultimo pago.                |  |  |  |  |
| 18       | 37-54    | Numérico(14,2) | Valor del Concepto                    |  |  |  |  |
| 18       | 55-72    | Numérico(14,2) | Valor del Interés Causado para el     |  |  |  |  |
|          |          |                | concepto                              |  |  |  |  |
| 18       | 73-90    | Numérico(14,2) | Saldo del Valor del Concepto          |  |  |  |  |
| 18       | 91-108   | Numérico(14,2) | Saldo de Intereses del Concepto       |  |  |  |  |
| 18       | 109-126  | Numérico(14,2) | Valor Inicial del Concepto            |  |  |  |  |
| 18       | 127-144  | Numérico(14,2) | Valor de la retención                 |  |  |  |  |
| 18       | 145-162  | Numérico(14,2) | Valor de descuento en la cuota por    |  |  |  |  |
|          |          |                | pronto pago 1.                        |  |  |  |  |
| 18       | 163-180  | Numérico(14,2) | Valor de descuento en la cuota por    |  |  |  |  |
|          |          |                | pronto pago 2.                        |  |  |  |  |
| 18       | 181-198  | Numérico(14,2) | Valor de descuento en la cuota por    |  |  |  |  |
|          |          |                | pronto pago 3.                        |  |  |  |  |
| 12       | 199-210  | Texto          | Fecha de Vencimiento del Descuento    |  |  |  |  |
|          |          |                | por Pronto Pago 1                     |  |  |  |  |
| 12       | 211-222  | Texto          | Fecha de Vencimiento del Descuento    |  |  |  |  |
|          |          |                | por Pronto Pago 2                     |  |  |  |  |
| 12       | 223-234  | Texto          | Fecha de Vencimiento del Descuento    |  |  |  |  |
|          |          |                | por Pronto Pago 3                     |  |  |  |  |
| 18       | 235-252  | Numérico(14,2) | Base de la factura para descuento por |  |  |  |  |
|          |          |                | pronto pago                           |  |  |  |  |
| 12       | 253-264  | Texto          | Prefijo+Número del Ultimo Recibo de   |  |  |  |  |
|          |          |                | pago a esta cuota                     |  |  |  |  |

### **REGISTRO TIPO 3**

| Longitud | Posición | Tipo(longitud) | Descripción                          |  |  |  |
|----------|----------|----------------|--------------------------------------|--|--|--|
| 2        | 1-2      | Texto          | 'R*' Especifica que es una retención |  |  |  |
| 18       | 9-26     | Numérico(14,2) | Valor del concepto de Retención      |  |  |  |
| 18       | 27-44    | Numérico(14,2) | Base de la retención                 |  |  |  |
| 13       | 45-57    | Numérico(5,2)  | Porcentaje de la retención           |  |  |  |
| 13       | 58-70    | Numérico(5,2)  | Porcentaje del IVA                   |  |  |  |
| 13       | 71-83    | Texto          | Código del Concepto                  |  |  |  |

#### PASOS PARA LA INTEGRACION

La idea principal de la integración es que la aplicación externa genere el archivo de texto y posteriormente integrar la información mediante la Opción Importar Documento del menú Herramientas – Importar /Exportar Archivo Plano

Los pasos a seguir son los siguientes:

- 1. Crear desde la aplicación externa el Archivo Plano en el directorio de la empresa, definido en Visual TNS, con los datos correspondientes al Documento, sus respectivos detalles y retenciones.
- 2. Entrar al Sistema Visual TNS ir al menú Herramientas–Importar/Exportar-Archivo Plano –Importar Documentos.
- 3. Escoger el Archivo que se desea Importar.
- 4. El sistema importará la información del archivo Plano al Periodo correspondiente en Visual TNS.
- 5. Una vez importada la información, es labor del usuario verificar los Documentos generados para aprobar la información o corregirla si es necesario.

NOTA. Si los datos son menores que el espacio asignado se completa con espacios.

#### **Ejemplo Practico**

Tenemos un documento que tiene los siguientes Datos

Encabezado: \*\* Factura de Venta: FV Prefijo: 00 Numero del documento: 566546 Fecha de creación del documento: 10/12/2006 Nit del Tercero: 1121 Valor Total del Documento: 50000 Valor del Descuento: 400 Valor Neto del Documento: 49600 Saldo Actual del Documento: 49600 Periodo o Mes: 12 Sucursal Principal: 00 Fecha en la que se asentó el documento: 10/05/2007 No maneja Area: 00 No maneja Centros de Costo: 00. Fecha de Vencimiento: 10/12/2006 No tiene vendedor: 00

Se realizo por la venta de un libro con un costo de 50000. con 400 pesos de retención. Que vence el 10/12/2006

Detalle: D\* Item: 001 Concepto: Venta de Libro (VENTLI) Fecha de vencimiento: 10/12/2006 Valor del Concepto: 49600 Saldo del Concepto: 49600 Valor inicial del concepto: 50000 Valor de la Retención: 400

La retención que tiene este documento es sobre 20000 un porcentaje de 2 % se realiza por concepto de "Ajuste a Inventario"

Retención: R\* Valor de la retención: 400 Base de la Retención: 20000 Porcentaje de Retención: 2% Concepto: AJUSIN (Ajuste a Inventario)

El anterior ejemplo generaría las siguientes instrucciones en el archivo plano para ser importado.

| ** IFV00 5 | 66546 10/  | 12/2006 | 1121  | 50000  | 400   | 49600 | 496001200 | 10/05/2007 | 0000 |
|------------|------------|---------|-------|--------|-------|-------|-----------|------------|------|
| 10/12/2006 |            |         |       | 00     |       |       |           |            |      |
| D* 001VEN  | NTLI 10/12 | /2006   | 49600 | )      | 49600 |       | 50000     | 400        |      |
| R*         | 400        | 20000   | 2     | AJUSIN |       |       |           |            |      |